Change of Authentication Arrangement for Terminal Access to CCASS/ CCMS

Launch of Two-Factor Authentication Preparation Briefing

> HKEX 香港交易所

**Operations Division** 

24, 25 and 26 April 2023

## Agenda

- 01 | Background
- 02 | 2FA Operations
- 03 | Implementation Approach of 2FA
- 04 | Important Information
- 05 What's Next?
- 06 Enquiries and Support
- 07 | Checklist
- 08 Appendices

## 1. Background - Overview

To enhance security assurance, Two-Factor Authentication (2FA) is introduced to replace the existing smartcard and smartcard reader authentication.

|                       |                                                   | By Smartcard<br>(TODAY)                                                     | By 2FA<br>(Mid-2023 Tentatively)                                                                                                    | HKSCC CPs and DBs who access to                                                                                               |
|-----------------------|---------------------------------------------------|-----------------------------------------------------------------------------|----------------------------------------------------------------------------------------------------|----------------------------------------------------------------------------------------------------|
| User ID               |                                                   | 8 character code                                                            | 8 character code (same as existing)                                                                                                    | CCASS through <u>Participant Gateway (PG)</u><br>will not be impacted, and should remain<br>accessing to CCASS via smartcard. |
| Authentication Method |                                                   | <ul> <li>Smartcard &amp; smartcard reader</li> <li>Smartcard PIN</li> </ul> | <ul> <li>Regular password</li> <li>OTP obtained from mobile application</li> <li>/ email</li> </ul>                                               |                                                                                                    |
| User                  | CCASS/ CCMS<br>Delegated<br>Administrator<br>(DA) | User profile maintenance by HKEX                                            | <ul> <li>User profile maintenance by HKEX</li> <li>Can be assigned with business users group function (to be available in later stage)</li> </ul> |                                                                                                    |
| Maintenance           | CCASS/ CCMS<br>User (User)                        | User profile maintenance by DA<br>(except account creation by HKEX)         | User profile maintenance by DA     User account creation by DA                                                                                    |                                                                                                    |

The changes will only be applied on the authentication method of Terminal access to CCASS/ CCMS, including Security Management Functions (DMS) and Overnight Report Distribution (ONRD) function, while the terminal functions and operations remain unchanged.

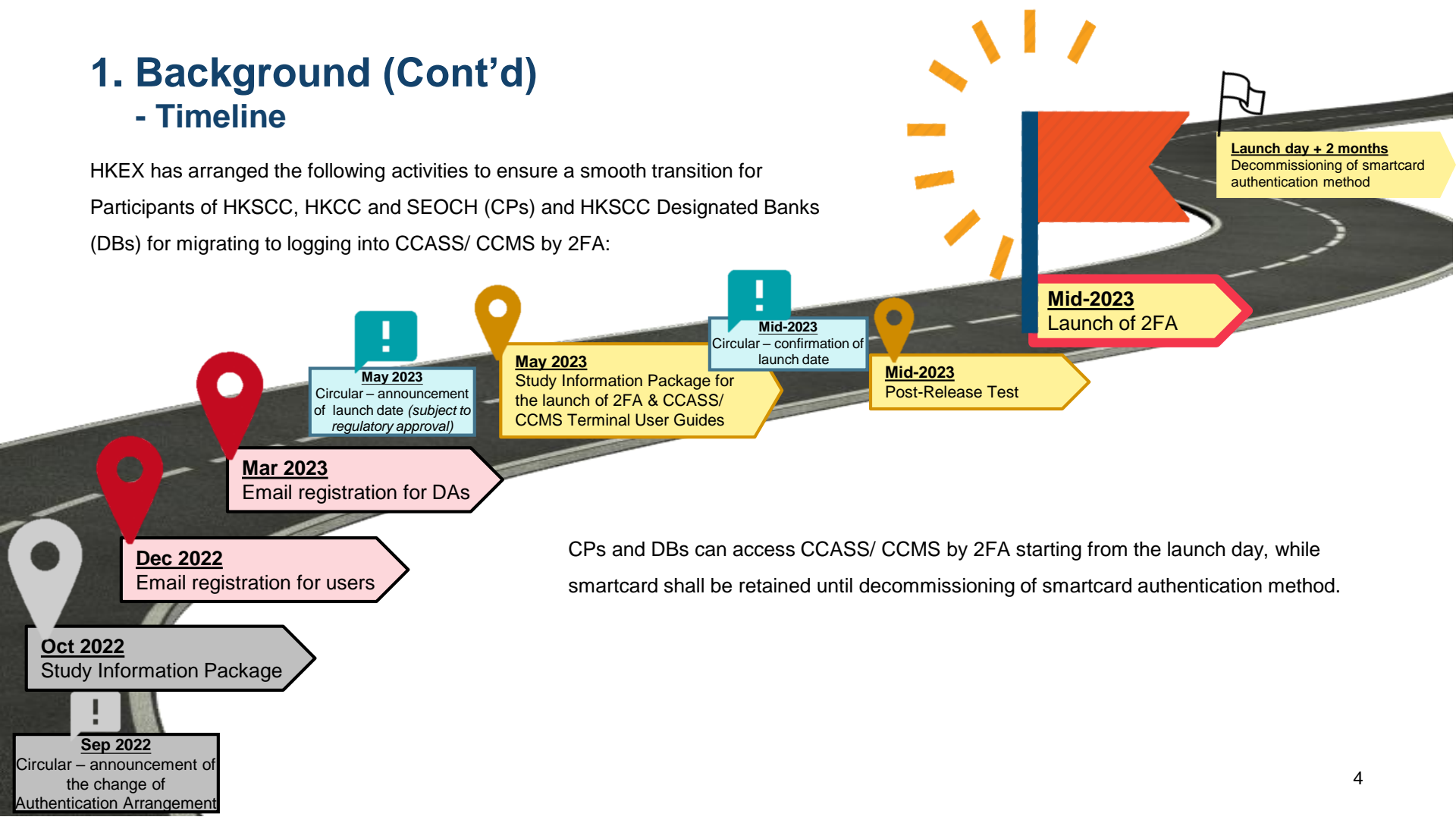

## **2FA Operations**

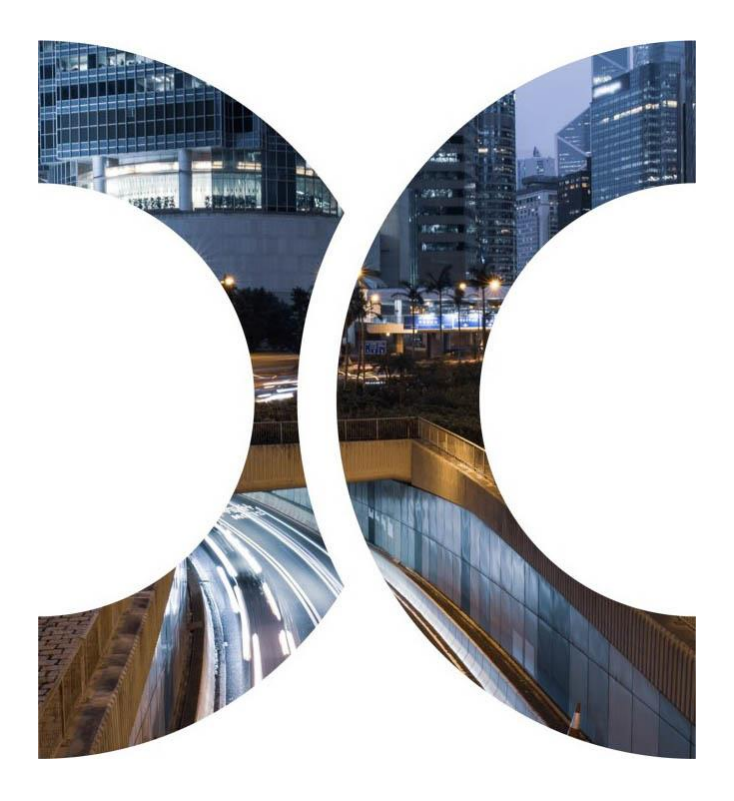

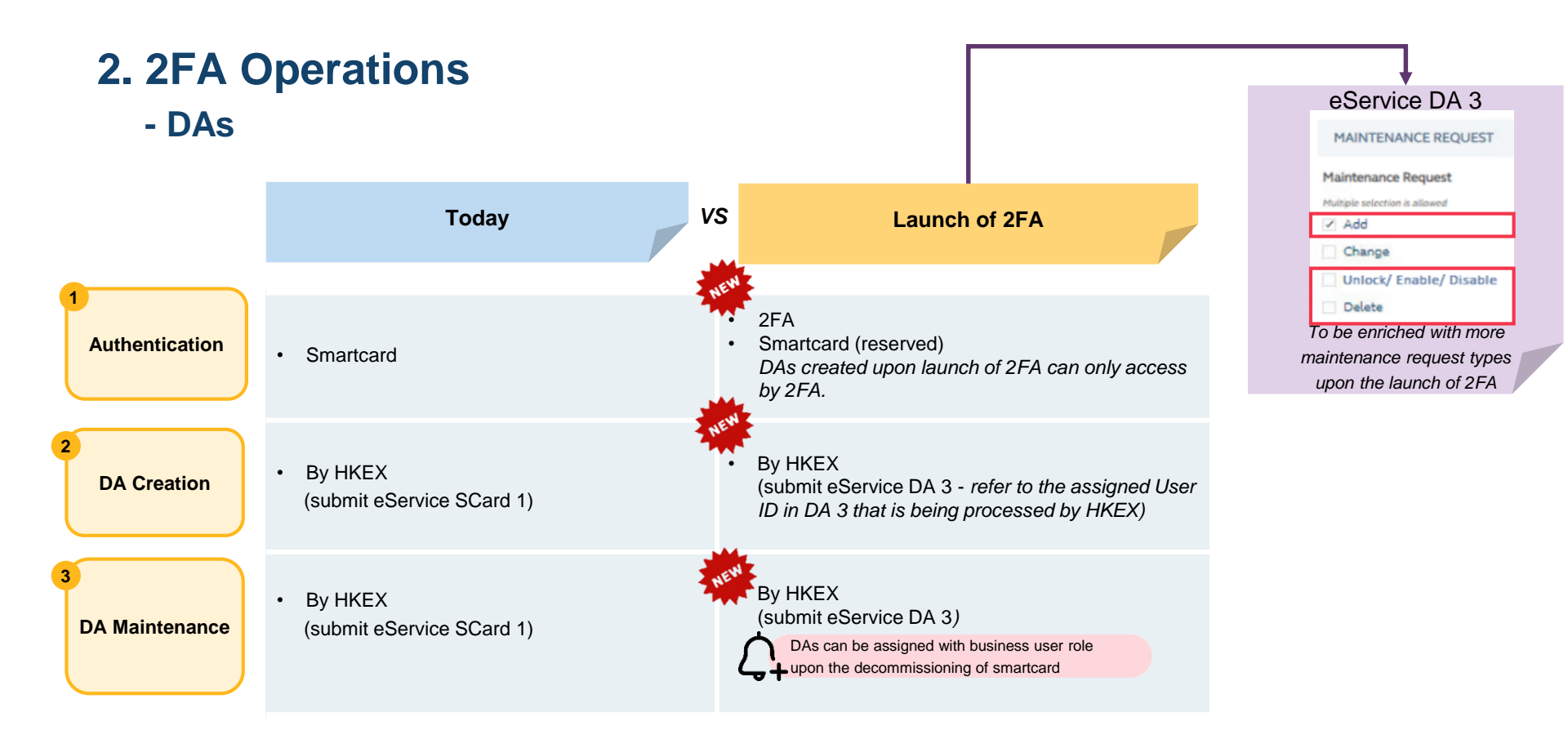

- DAs

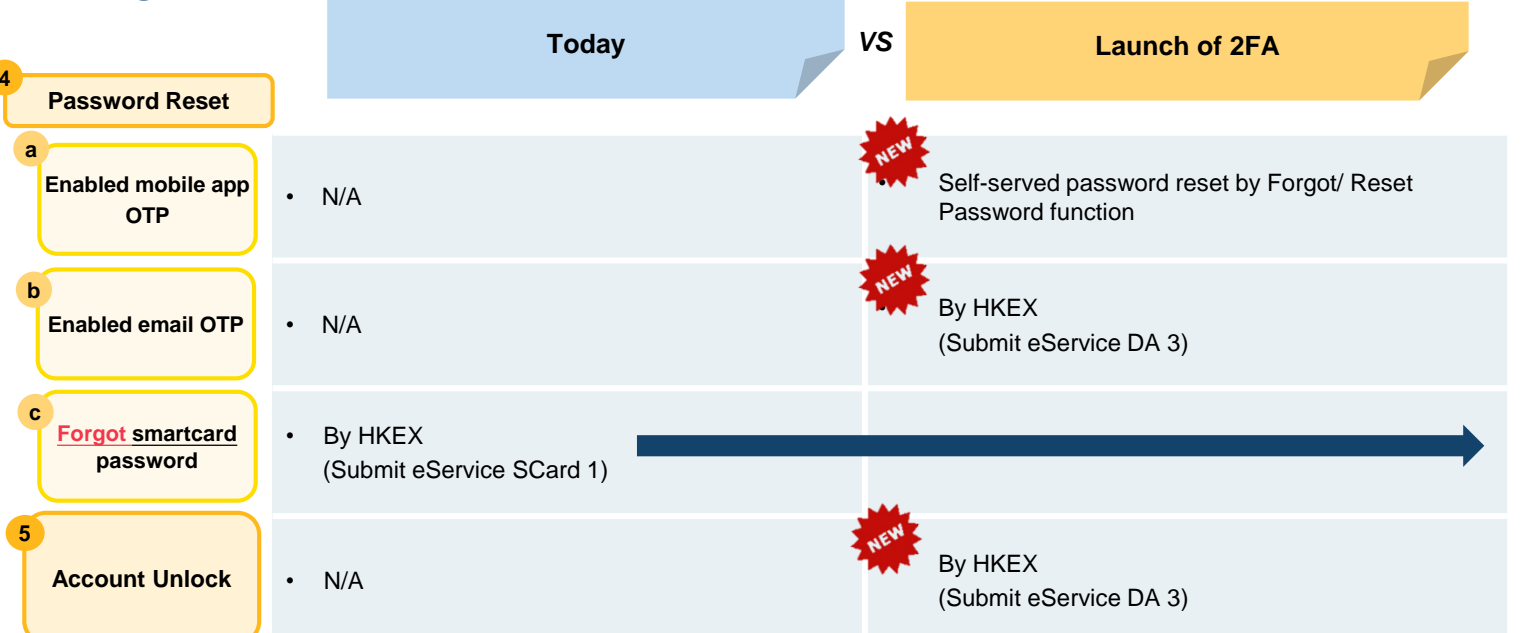

eService SCard 1 will only be available for Smartcard Password Reset upon the launch of 2FA, CPs and DBs should submit eService DA 3 for any other DA maintenance by then.

X

For details of the procedure, please refer to Appendix 1.

- Users

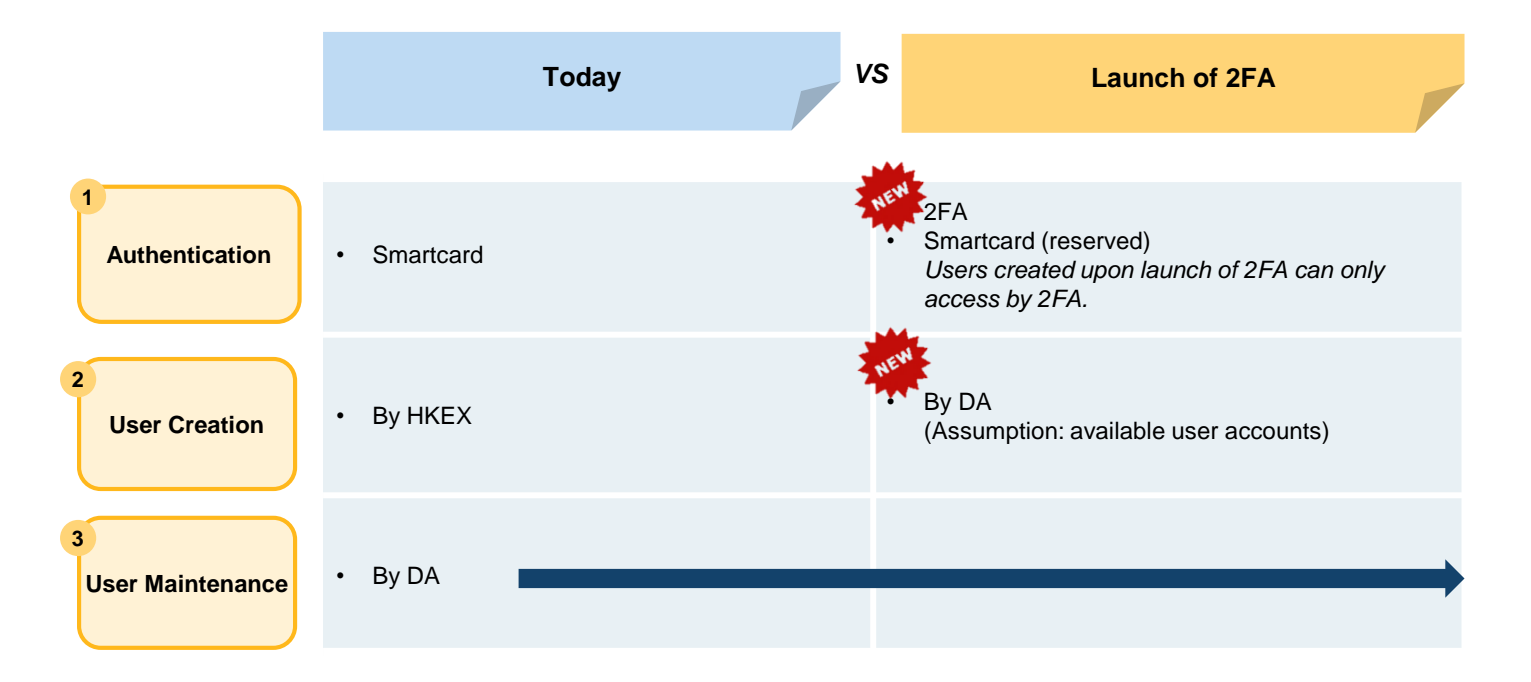

#### - Users

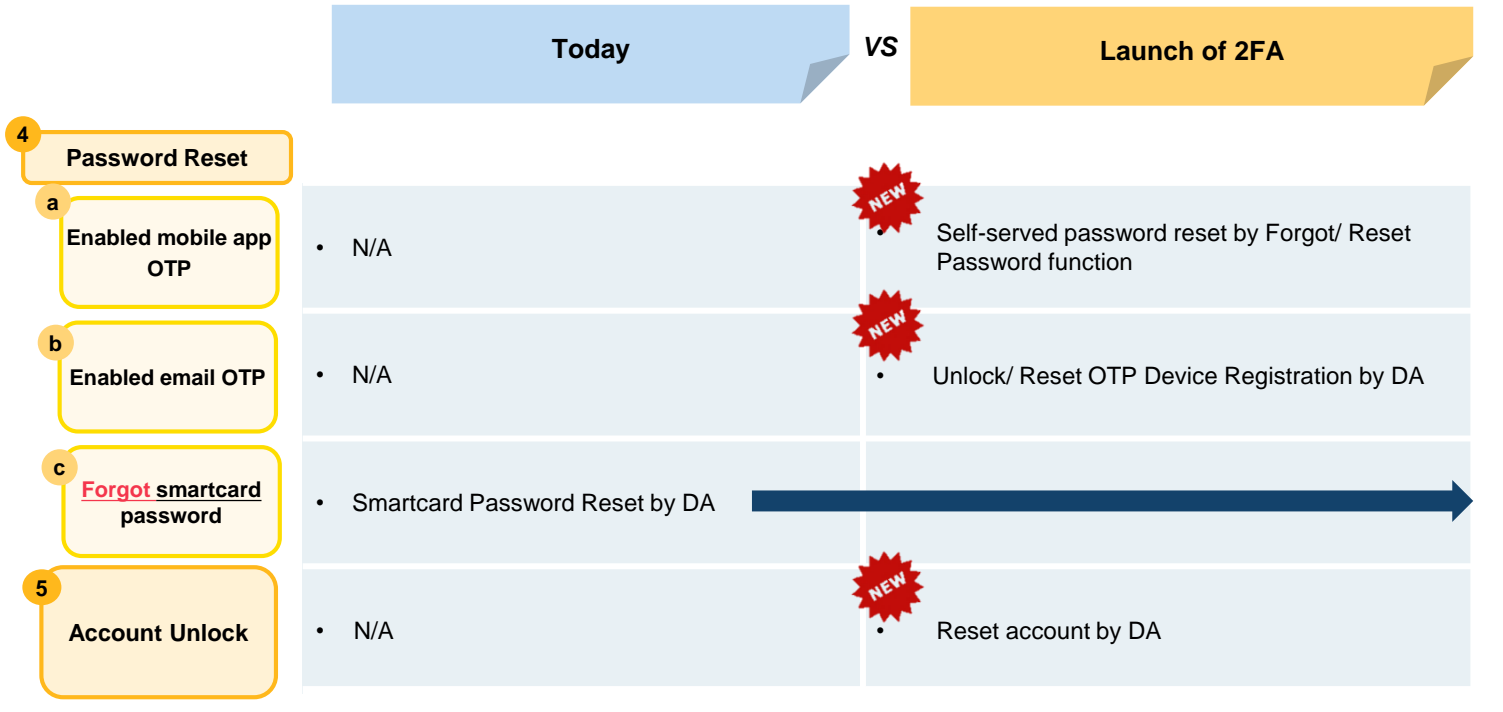

#### - Users Migration

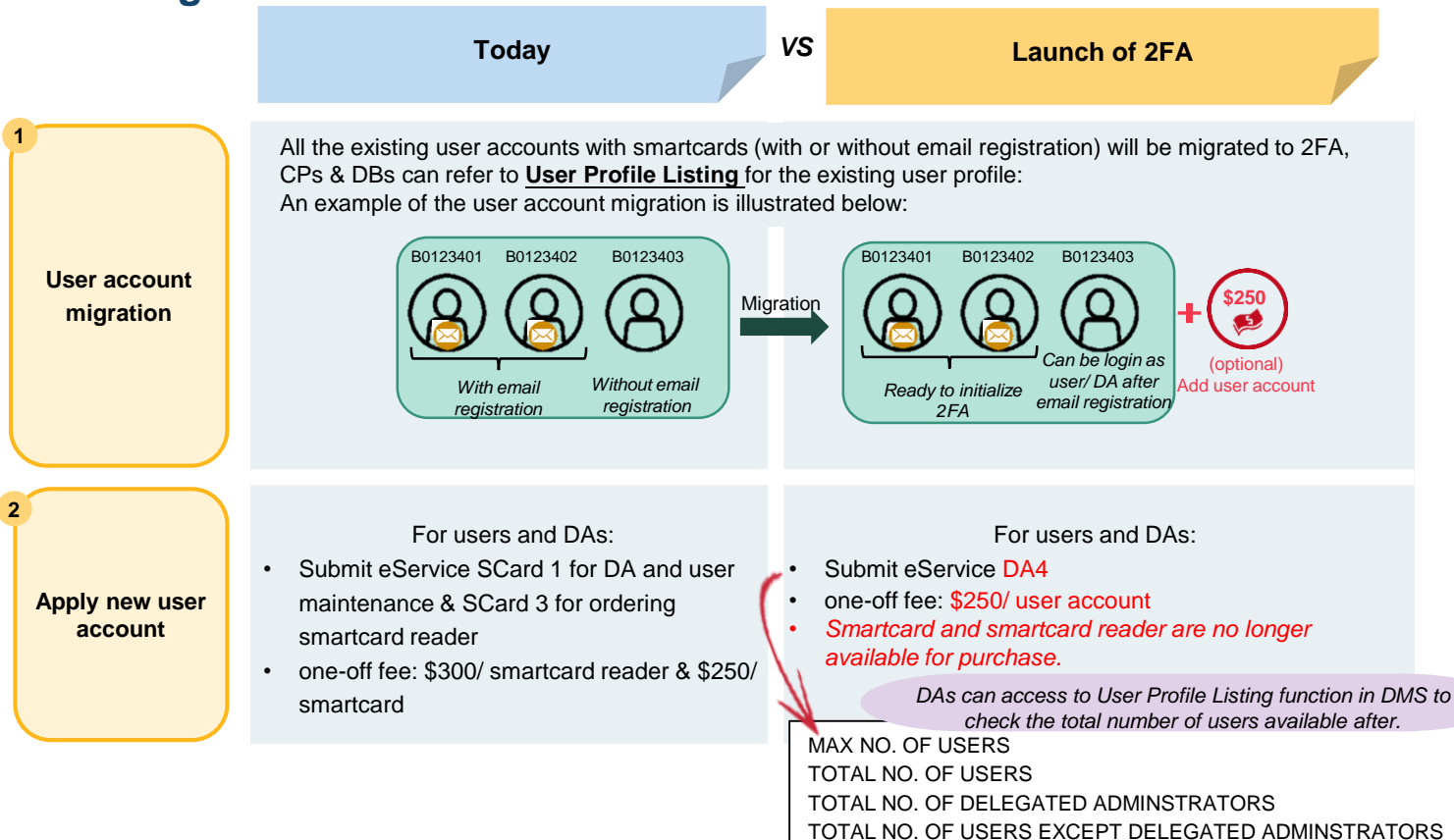

: 20

:16

:6

: 10

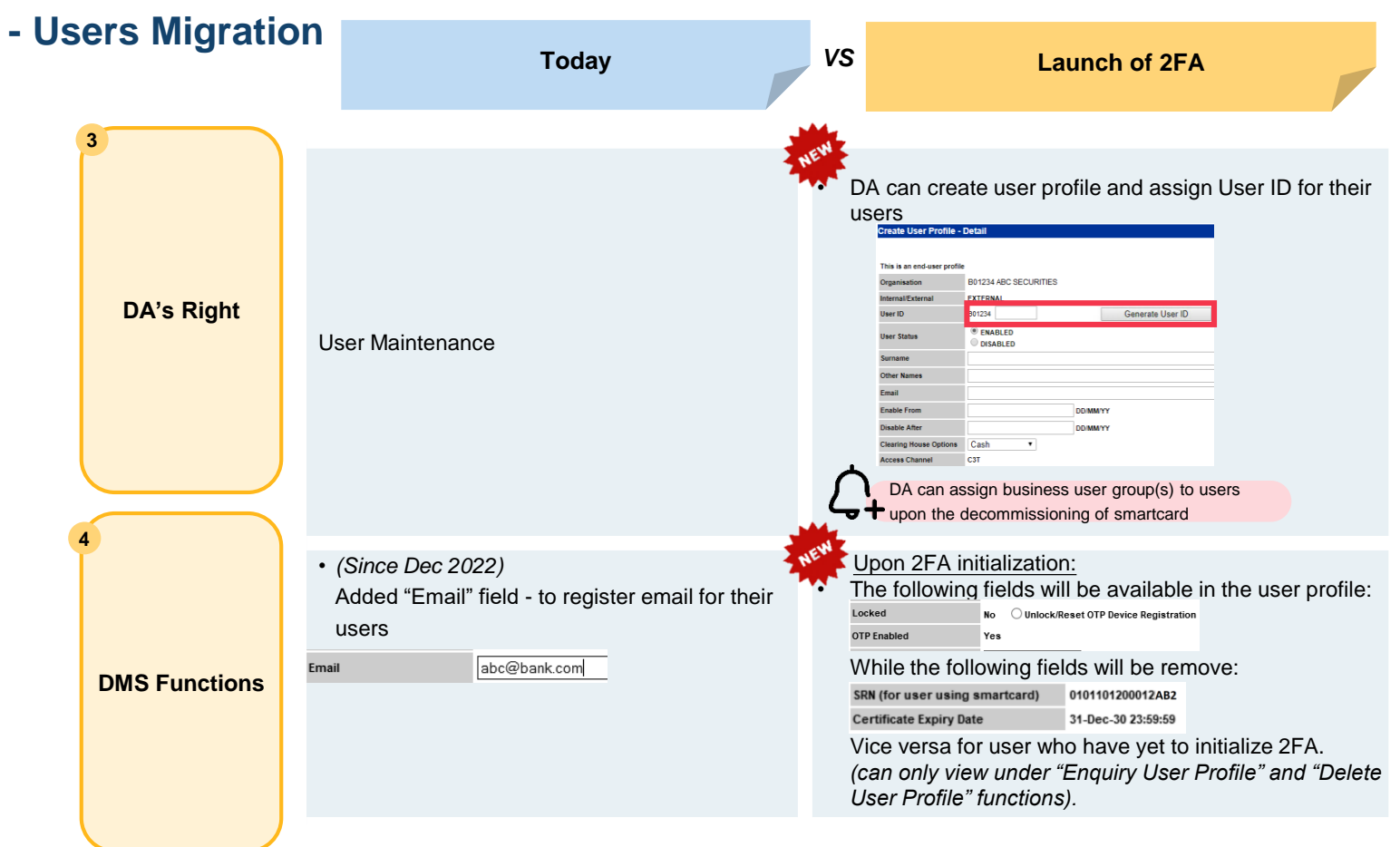

### **3. Implementation Approach of 2FA**

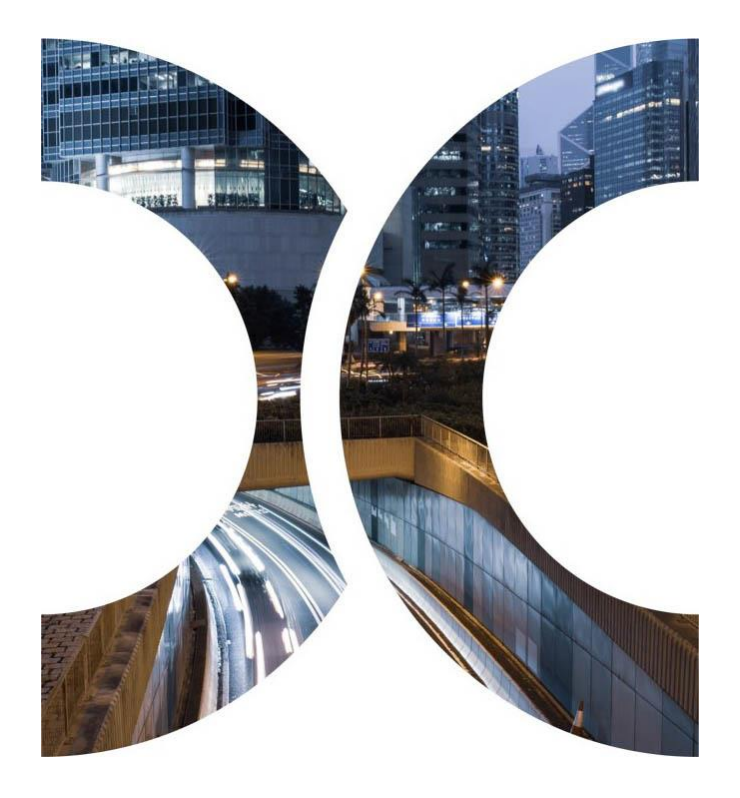

## 3. Implementation Approach of 2FA

https://www.ccass.com

The following is a high level implementation approach for transition from smartcard to 2FA:

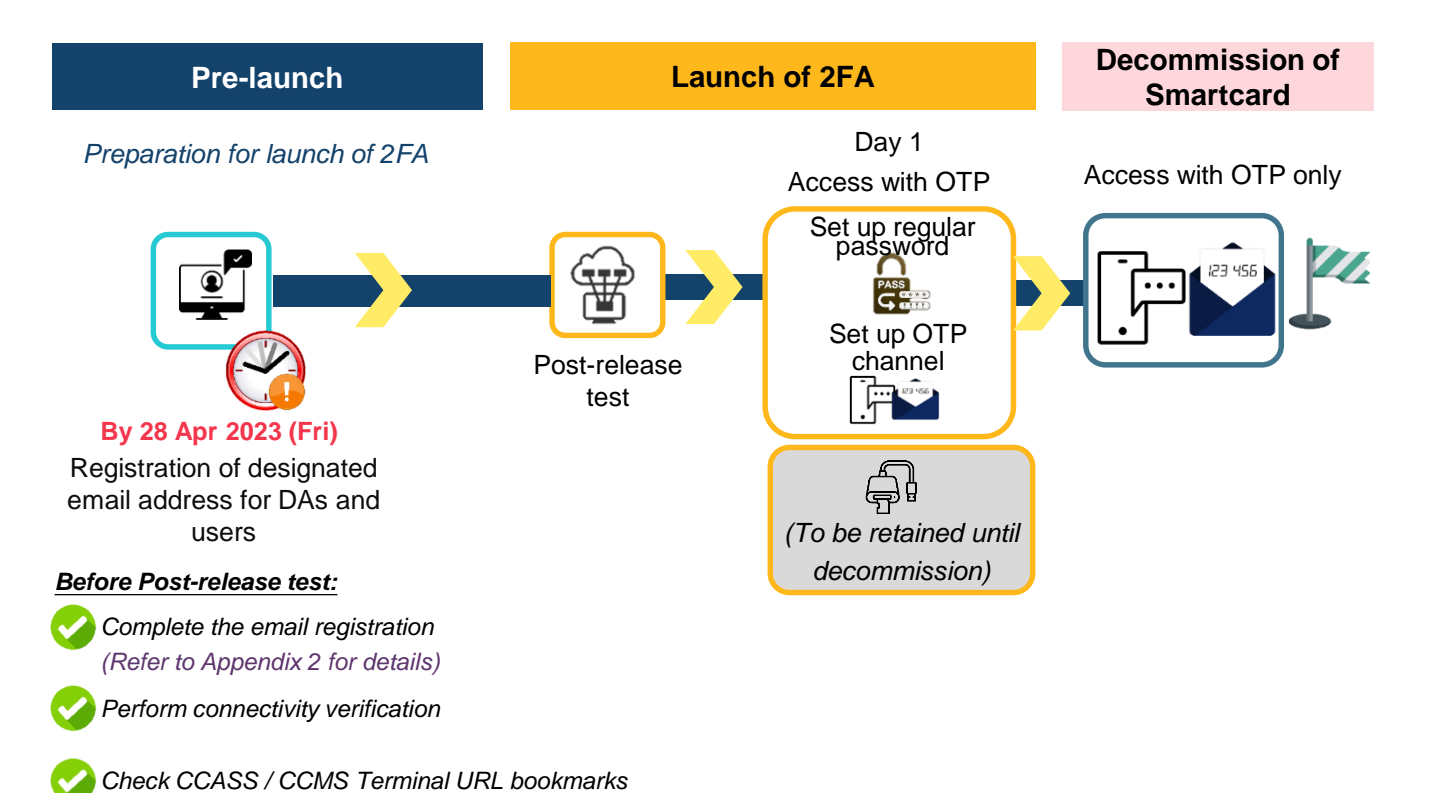

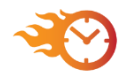

Upon the launch of 2FA, users and DAs should initialize 2FA immediately.

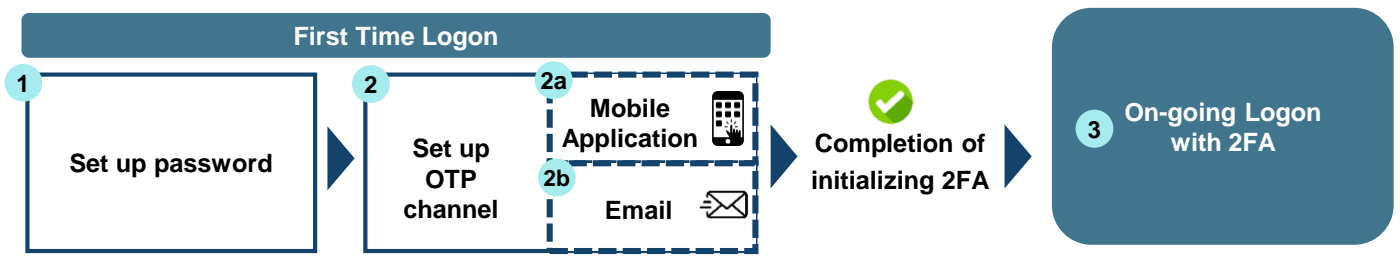

#### User ID remains unchanged

|          |                                                                                                    | HKSCC CPs                                                   | HKSCC DBs                                                   | HKCC CPs                                                                     | SEOCH CPs                                                                    |
|----------|----------------------------------------------------------------------------------------------------|-------------------------------------------------------------|-------------------------------------------------------------|------------------------------------------------------------------------------|------------------------------------------------------------------------------|
|          | User ID for DAs (to be assigned by HKEX)                                                                                        | Participant ID + X/Y/Z + 1-9,<br>e.g. B01234X1              | Participant ID + X/Y/Z +<br>1-9,<br>e.g. BNK999X1           | HK + Participant ID + 1/2/3/4<br>+ X/Y/Z + 1-9,<br>e.g. HKABC1X1             | HK + Participant ID + X/Y/Z +<br>1/2/3/4 + 1-9,<br>e.g. HKABC2X1             |
| Modified | User ID for Users<br>(existing users were<br>assigned by HKEX, new<br>users to be assigned by<br>DAs upon the launch of<br>2FA) | Participant ID + 2 custom<br>alphanumeric,<br>e.g. B0123401 | Participant ID + 2 custom<br>alphanumeric,<br>e.g. BNK99901 | HK + Customer Code +<br>1/2/3/4 + 2 custom<br>alphanumeric,<br>e.g. HKABC101 | HK + Customer Code +<br>1/2/3/4 + 2 custom<br>alphanumeric,<br>e.g. HKABC201 |

To be elaborated in the later slides

Step by step procedure to be shared in the following slides

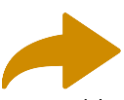

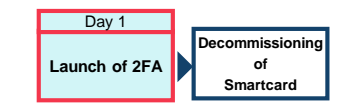

#### 1. Set up password:

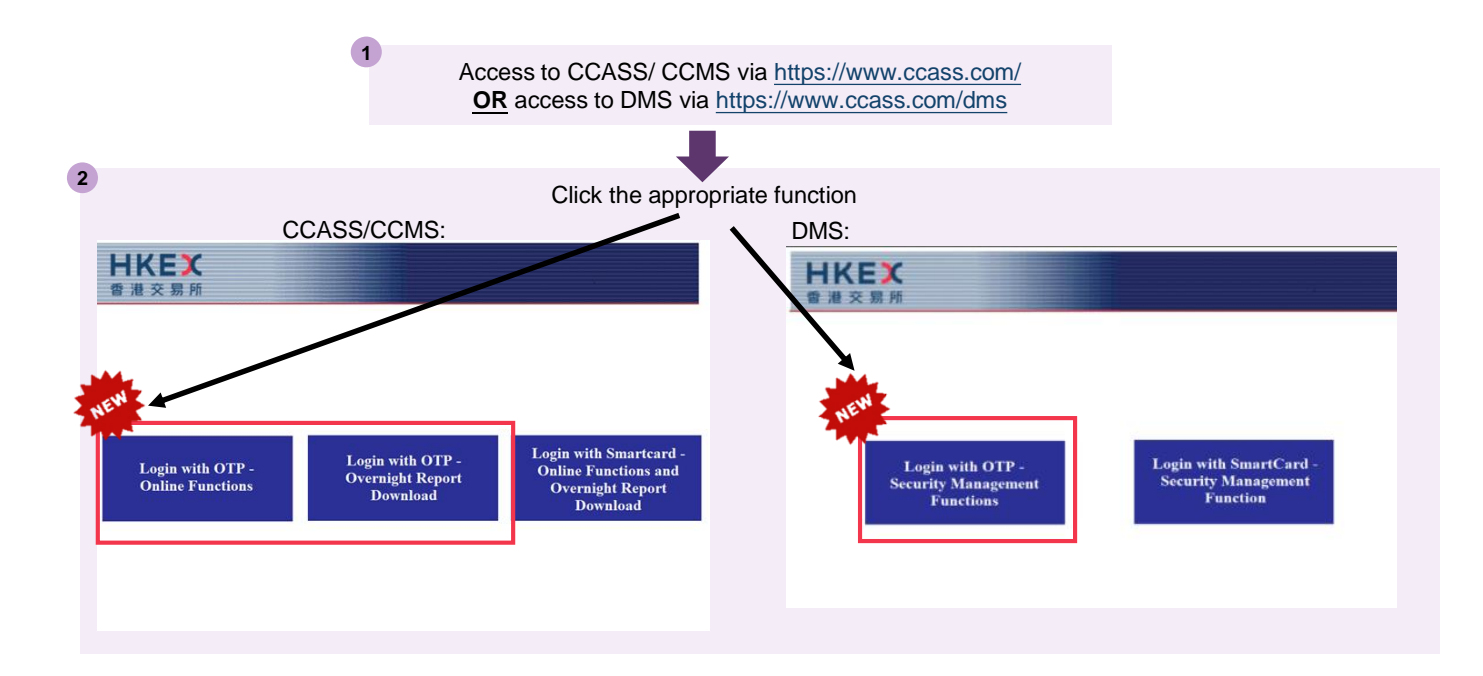

#### 1. Set up password (cont'd):

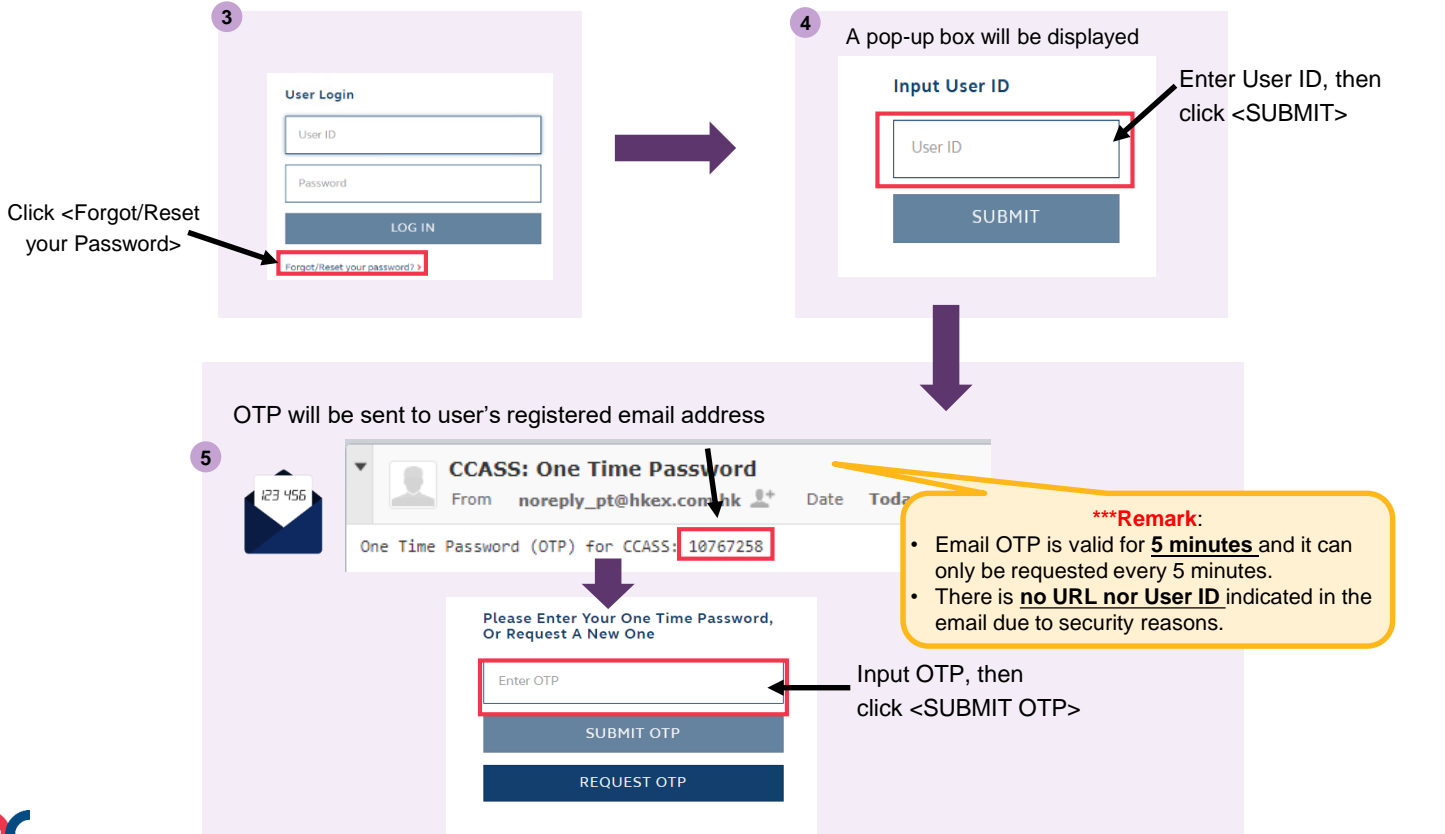

1. Set up password (cont'd):

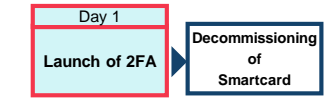

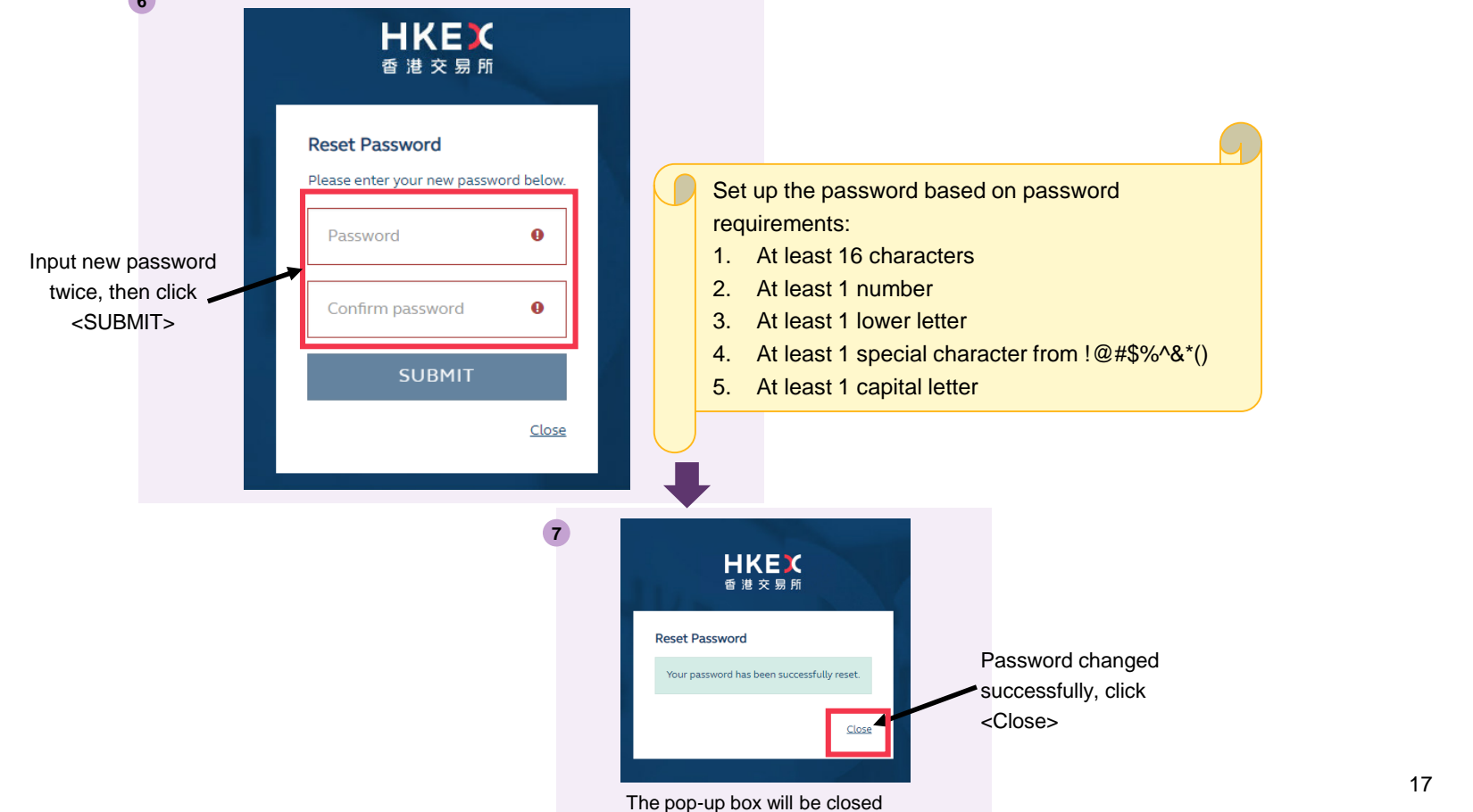

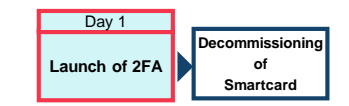

#### 2. Set up OTP Channel:

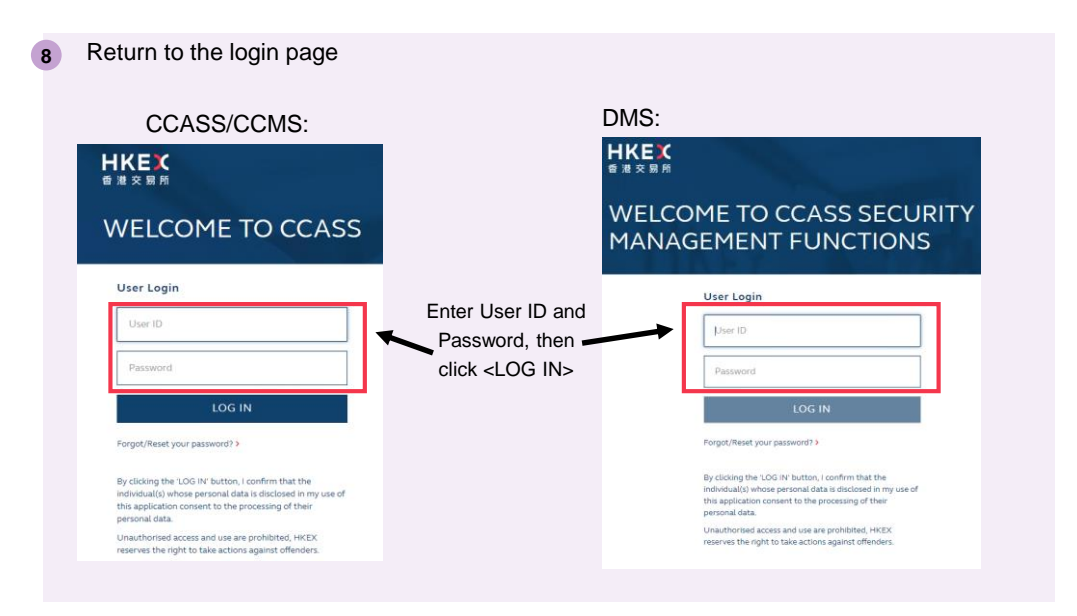

Day 1 Launch of 2FA

19

2a. Set up OTP Channel (Mobile App):

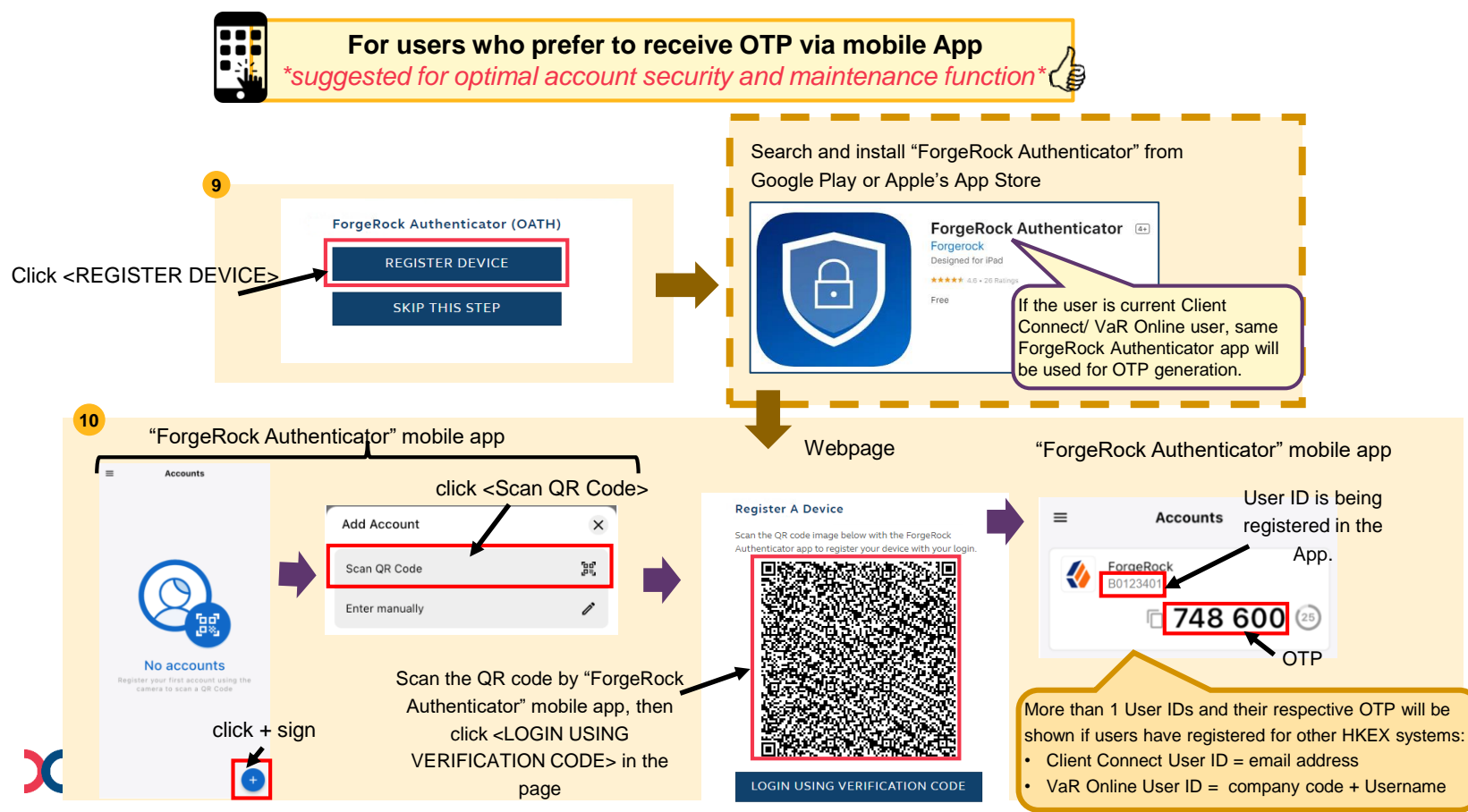

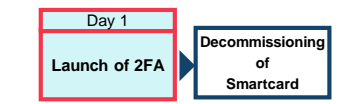

2a. Set up OTP Channel (Mobile App):

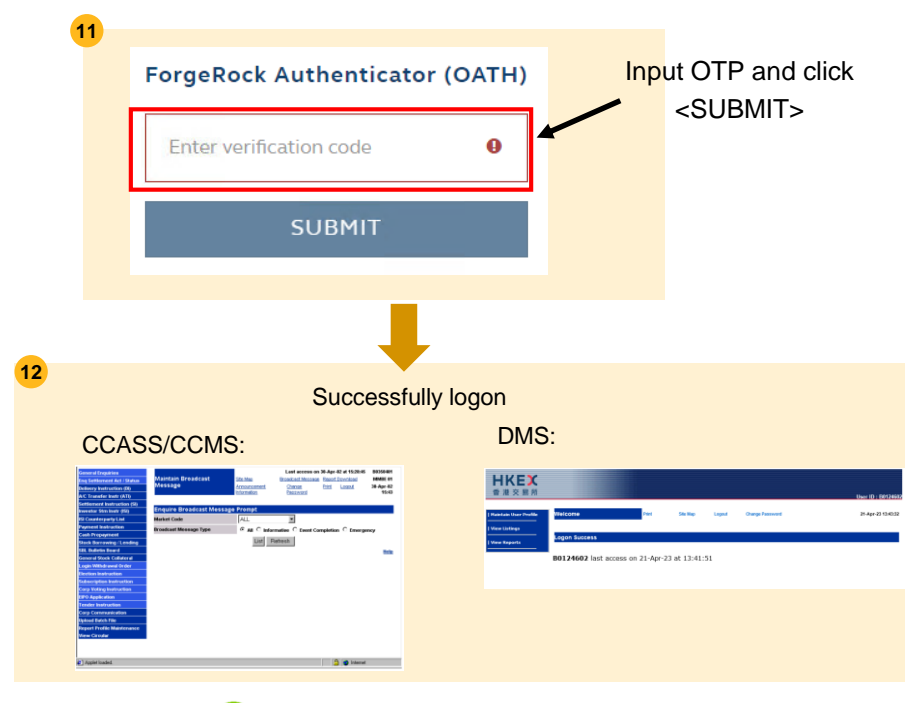

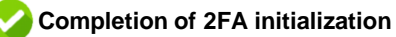

Day 1 Launch of 2FA

21

2b. Set up OTP Channel (Email):

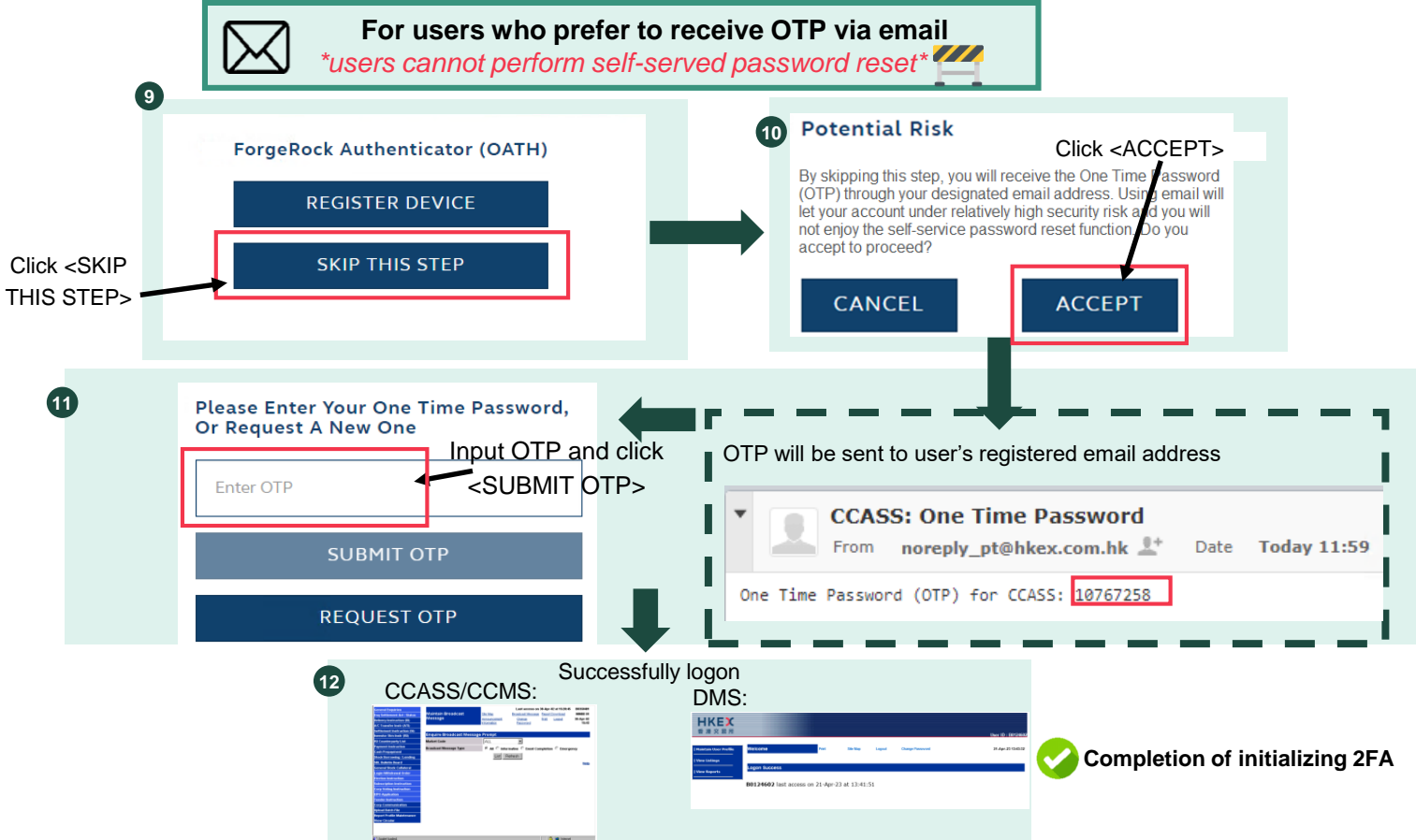

reserves the right to take actions against offender

#### Day 1 Launch of 2FA of Smartcard

#### 3. On-going logon with 2FA:

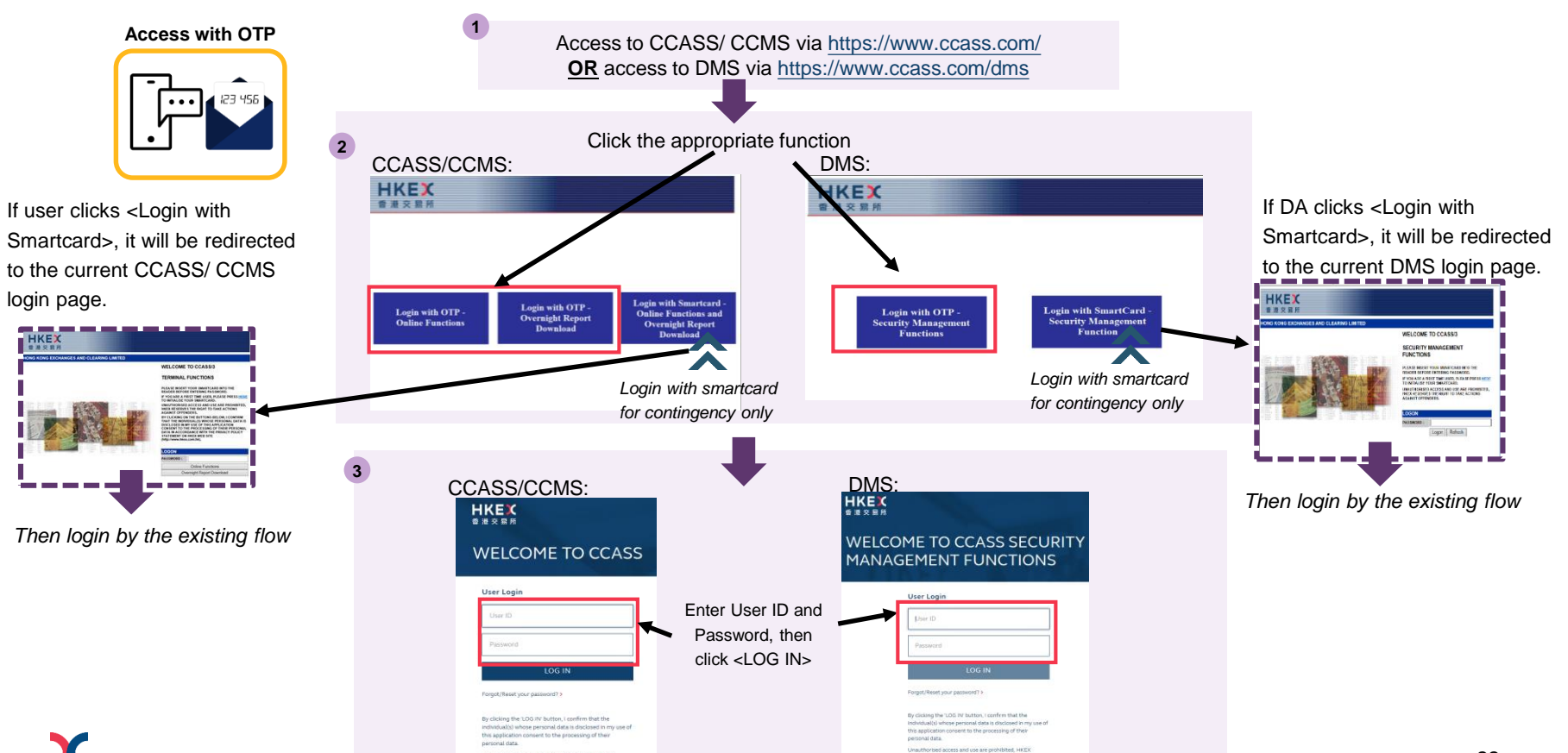

Day 1 Launch of 2FA

3. On-going logon with 2FA (Cont'd):

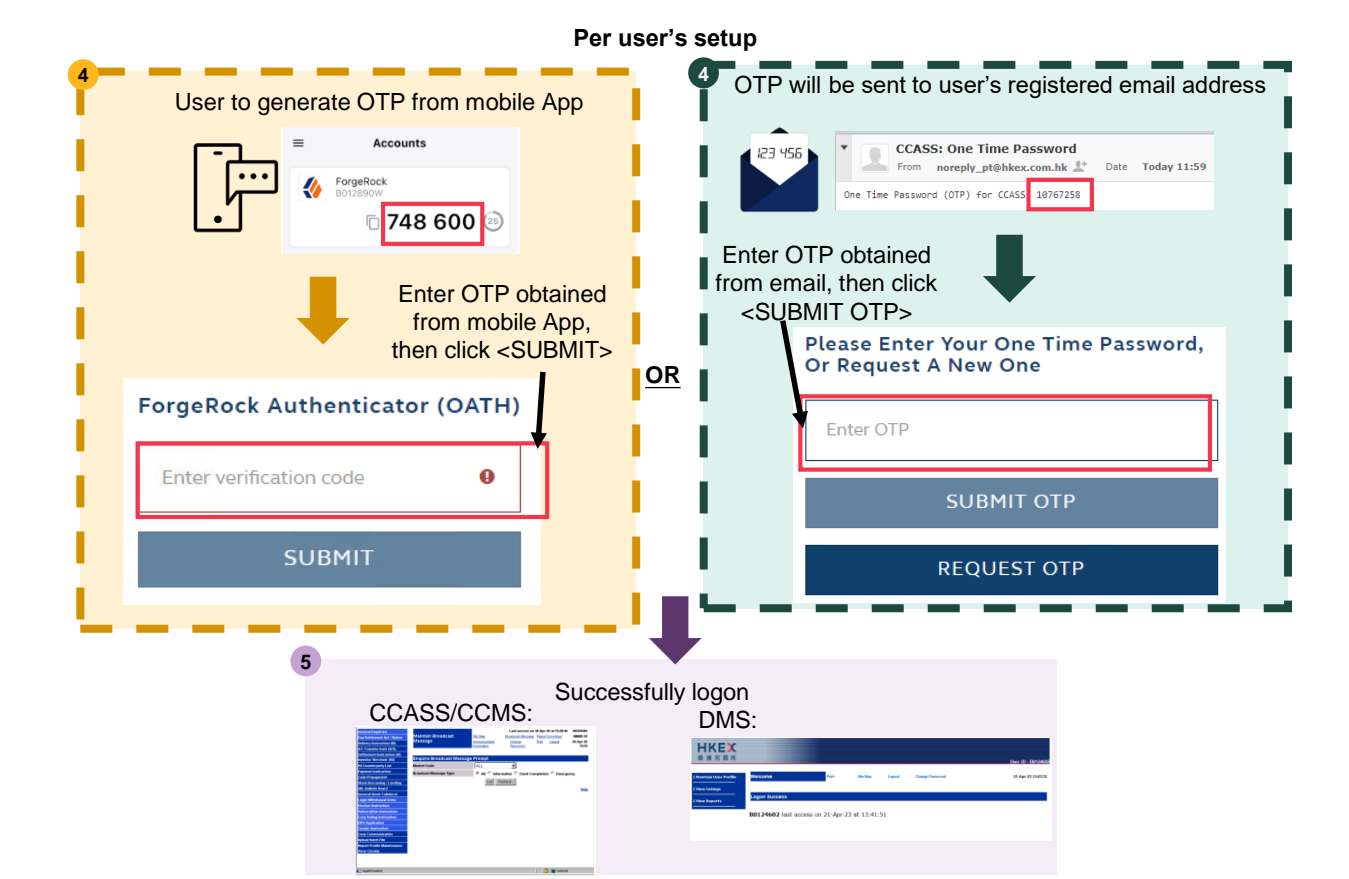

23

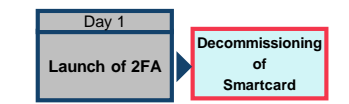

After smartcard decommissioned

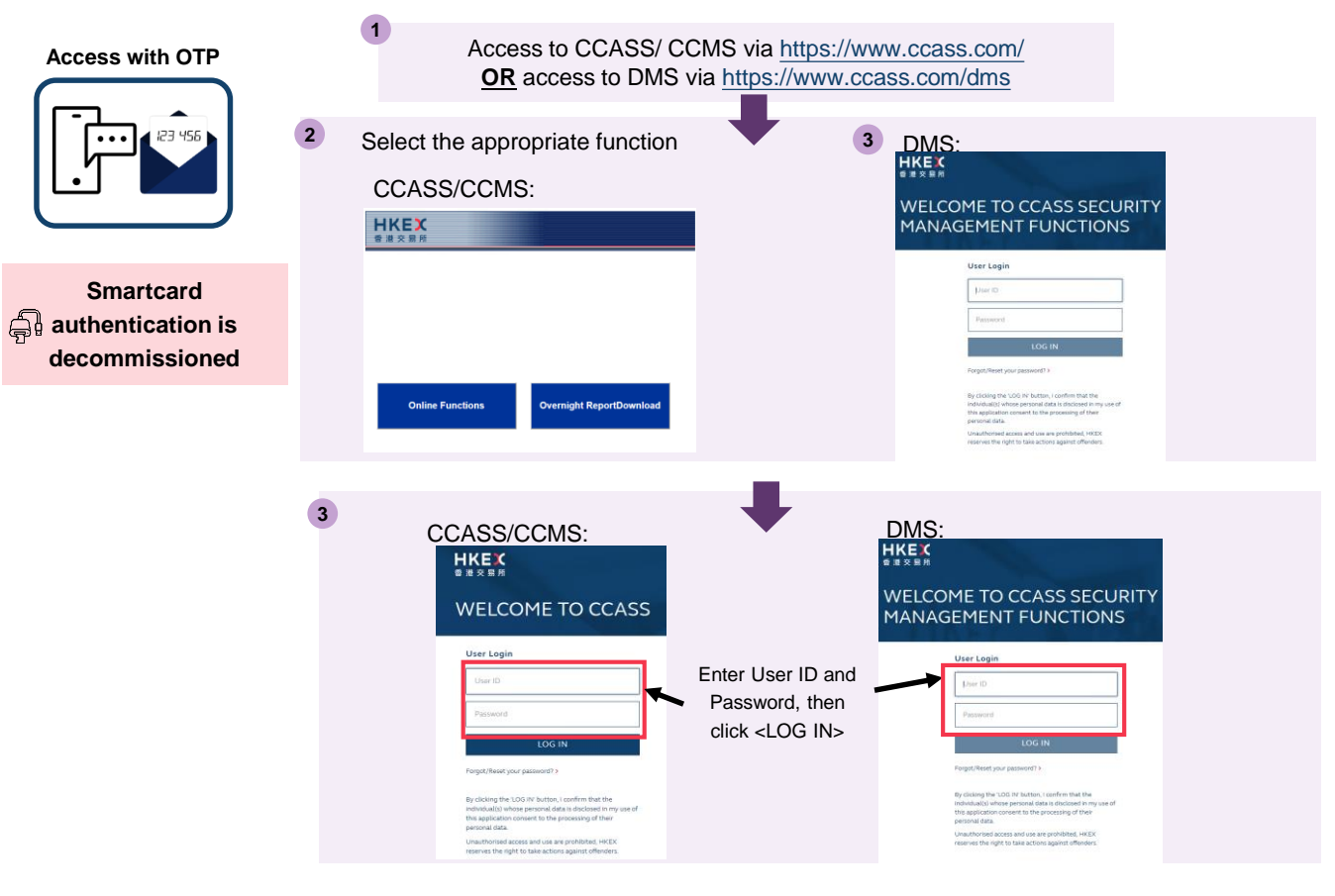

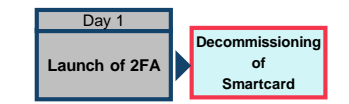

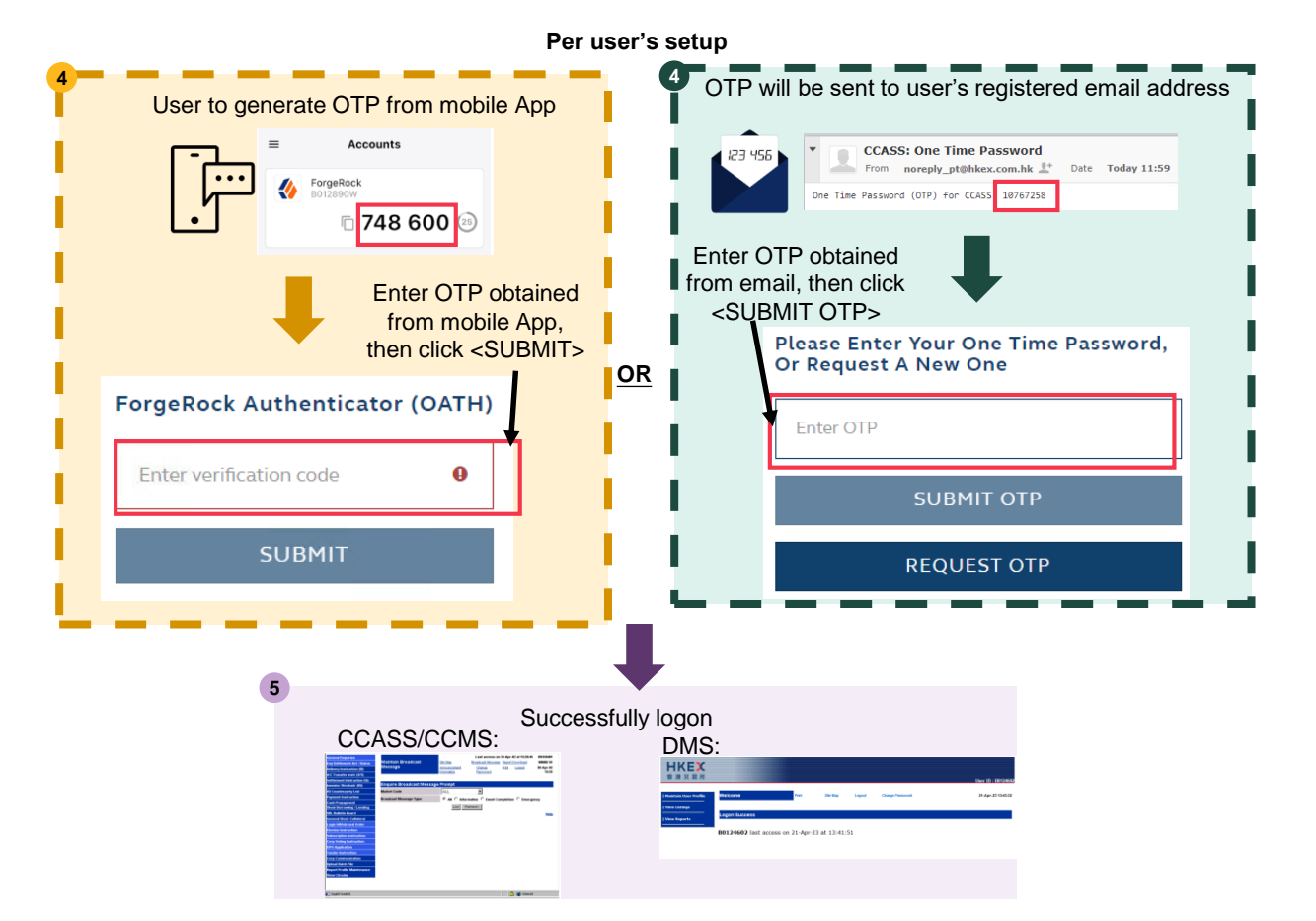

### **Important Information**

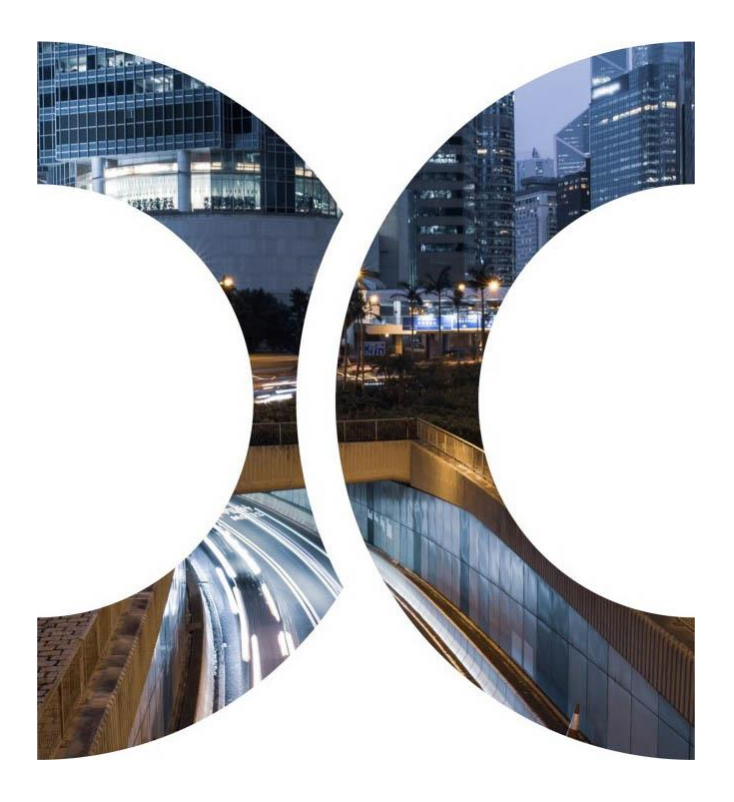

## **4. Important Information**

#### 1. Retaining your Smartcard and Smartcard reader

If you are PG users, you should retain your smartcard and smartcard reader. CPs and DBs should not dispose their smartcards and smartcard readers until the decommissioning of smartcard.

#### 2. Backup Centre

Upon the launch of 2FA, CPs and DBs can only use 2FA to login CCASS/ CCMS at Backup Centre.

### What's Next?

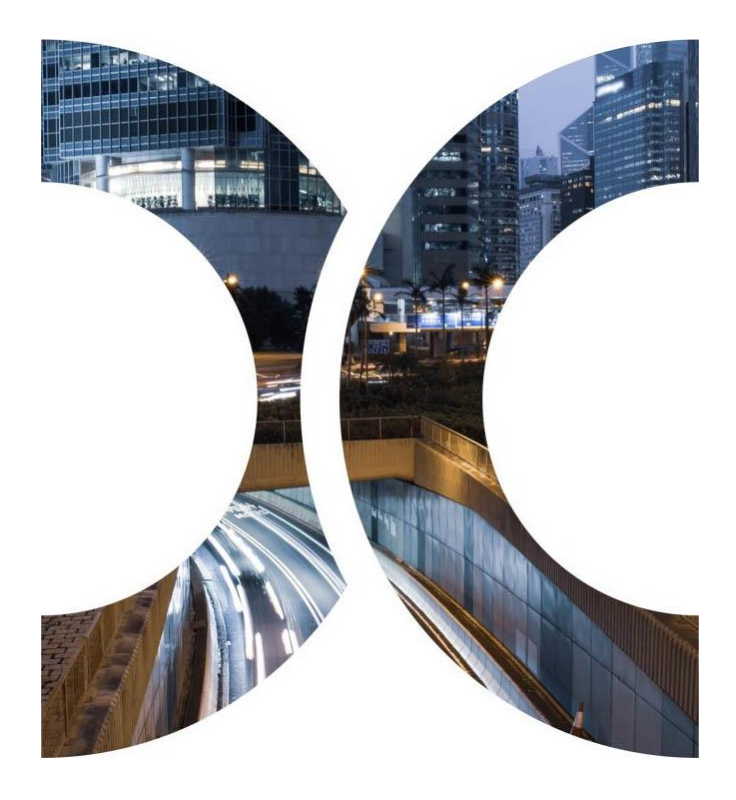

## 5. What's Next?

 More Information regarding the change of authentication method are available on HKEX website, please visit the website regularly for the latest information.

![](_page_28_Figure_2.jpeg)

![](_page_28_Picture_3.jpeg)

Information Package for the launch of 2FA and the updated Terminal User Guide will be available in HKEX website in May 2023.

## **Enquiries and Support**

![](_page_29_Picture_1.jpeg)

## 6. Enquiries and Support

For any enquiries about the change of authentication arrangement of Terminal access to CCASS/ CCMS, please contact CCASS/ DCASS Hotline or Email indicated below:

| ൧ഄൣ൨ | Terminal | CCASS                  | CCMS                       |  |  |
|------|----------|------------------------|----------------------------|--|--|
| ĩ    |          | 2979 7111              | 2979 7222                  |  |  |
|      | Hotline  | During normal office h | urs from 09:00 to 18:00    |  |  |
|      |          | (Mondays to Fridays, e | excluding public holidays) |  |  |
|      | Email    | ClearingPS@hkex.com.hk | ClearingPSD@hkex.com.hk    |  |  |

### Checklist

![](_page_31_Picture_1.jpeg)

## 7. Checklist

| c 🕰 5 |    |                                                                                                    |                   |
|-------|----|----------------------------------------------------------------------------------------------------|-------------------|
|       | Cł | necklist for CPs and DBs to prepare for the launch of 2FA:                                                                   | $\mathbf{\nabla}$ |
|       | 1  | Register the designated email for all users and DAs for the regular password setup                                           |                   |
|       | 2  | Check CCASS/ CCMS Terminal bookmarked URL                                                                                    |                   |
|       |    | Perform connectivity verification for new CCASS/ CCMS 2FA servers                                                            |                   |
|       | 3  | -Reference to circulars dated 3 April 2023 (HKSCC: CD/OES/CCASS/013/2023,                                                    |                   |
|       |    | HKCC: <u>CD/OEC/HKCC/092/2023</u> and SEOCH: <u>CD/OEC/SEOCH/093/2023</u> )                                                  |                   |
|       | 4  | Inform all users and DAs in your company for the change of authentication arrangement                                        |                   |
|       | 5  | Study the Information Package for Launch of 2FA and the updated CCASS/<br>CCMS terminal user guides (available in May 2023)  |                   |
|       | 6  | Understand the first time login procedure for 2FA                                                                            |                   |
|       | 7  | If the user is current Client Connect/ VaR Online user, same ForgeRock<br>Authenticator app will be used for OTP generation. |                   |

### **Q & A Session**

![](_page_33_Picture_1.jpeg)

## Appendices

![](_page_34_Picture_1.jpeg)

The following table has summarized the type of account maintenance and the corresponding action required under 2FA:

![](_page_35_Figure_2.jpeg)

Password should be changed at least every 90 days. Once the password is expired, user or DA will be required to change password after inputting his/ her User ID and the expired password at the login page.

![](_page_35_Figure_4.jpeg)

![](_page_36_Figure_1.jpeg)

Self-served by Change Password function

![](_page_37_Figure_2.jpeg)

а

b Self-served by Forgot/ Reset Password function

![](_page_38_Figure_2.jpeg)

Self-served by Forgot/ Reset Password function (cont'd)

![](_page_39_Figure_2.jpeg)

b

For DAs: submit eService DA 3 by Client Connect user

To be Performed by Client Connect Maker and Checker

![](_page_40_Figure_3.jpeg)

С

For users: Unlock/ Reset OTP Device Registration by DA

![](_page_41_Figure_2.jpeg)

c

For users: Unlock/ Reset OTP Device Registration by DA (cont'd)

![](_page_42_Figure_2.jpeg)

С

Self-served Authentication Settings function

![](_page_43_Figure_2.jpeg)

d

d Self-served Authentication Settings function (cont'd)

![](_page_44_Figure_2.jpeg)

## 8. Appendix 2 – Procedure of Email Registration for Users and DAs

Upon the launch of 2FA, users are required to setup their regular password to initiate the 2FA. An OTP email will be sent to users designated email address for authentication. Therefore, it is important for users to register their designated email addresses in advance.

- 1. Register designated email address for CCASS/ CCMS users
  - CCASS/ CCMS DAs who perform the user profile maintenance functions shall register the designated email address of

| their users in DI | MS                                                                              |                                                              |           | _ |                                                              |
|-------------------|---------------------------------------------------------------------------------|--------------------------------------------------------------|-----------|---|--------------------------------------------------------------|
|                   | Change User Profile - Detail                                                    |                                                              |           |   |                                                              |
|                   | This is an end-user profile<br>User ID<br>User Status<br>Surname<br>Other names | B0123401<br>(e) ENABLED<br>(c) GISABLED<br>(TAI MAN<br>(CHAN |           |   | The updated user profile shall be effective shortly upon the |
|                   | Email                                                                           | abc@abc.com.hk                                               |           |   | completion of maker-checker                                  |
|                   | Enable from                                                                     | 01-Jan-03                                                    | DD-MMM-YY |   |                                                              |
|                   | Disable after                                                                   |                                                              | DD-MMM-YY |   | process.                                                     |
|                   | Clearing House Options                                                          | Cash 🗸                                                       |           |   | · · · · · · · · · · · · · · · · · · ·                        |

- 2. Register designated email address for CCASS/ CCMS DAs
  - Client Connect user with access right "EU\_UserMaintenance" shall register the designated email address of the CCASS/ CCMS DAs by submitting eService DA3 <CCASS/ CCMS Delegated Administrator Application/ Maintenance</p>

Form> in Client Connect through HKEX Access Management Portal

| DETAILS OF REQUESTS       |               | ( Charles and the second second secon |
|---------------------------|---------------|----------------------------------------------------------------------------------------------------|
| DETAILS OF CHANGE REQUEST |               | HKEX will process eService request                                                                                                    |
| User ID                   | Email Address | by batch, and will start processing of                                                                                                    |
| Type your answer here     | No Change     | eServices submitted before 28 April                                                                                                    |
| + REQUEST                 |               | 2023 during late-Apr – May 2023.                                                                                                    |

![](_page_45_Picture_9.jpeg)

CPs and DBs must register the designated email addresses of their CCASS/ CCMS users and DAs before <u>28 April 2023 (Friday)</u> to initialize 2FA for accessing to CCASS/ CCMS at the launch of 2FA. <sub>46</sub>

# 8. Appendix 2 – Procedure of Email Registration for Users and DAs (Cont'd)

User ID can be found in DMS:

• through "User Profile Listing" Function

![](_page_46_Picture_3.jpeg)

# 8. Appendix 2 – Procedure of Email Registration for Users and DAs (Cont'd)

User ID can be found in DMS:

• through "Enquire User Profile" Function

|                                                                                                    | To b                                                                                          | e performed by DA                        |                                          |                                 |                               |
|----------------------------------------------------------------------------------------------------|-----------------------------------------------------------------------------------------------|------------------------------------------|------------------------------------------|---------------------------------|-------------------------------|
|                                                                                                    |                                                                                               | 2                                        |                                          | -                               |                               |
| 1 After logging into DMS                                                                                                    |                                                                                               |                                          | User Profile Print                       | Site Map Logout Change Password | DUPE 01<br>26-Apr-23 18:11:03 |
| HKEX<br>® # c l m                                                                                                    |                                                                                               |                                          | Enquire User Profile - Prompt            |                                 |                               |
| Haintain User Profile Change User Profile III Sile Ma                                                                                                    | p Logout Change Password                                                                      | User ID : 801234X1<br>27-Apr-23 11:38:32 | User ID                                  | Submit                          |                               |
| View Listings Enguine User Profile                                                                                                    |                                                                                               |                                          | Search by   Us Search Filter *           | er ID O User Name               |                               |
| Click <maintain user<br="">Profile&gt;, then click <enqui< td=""><td><sup>30</sup></td><td></td><td></td><td>List Refresh</td><td></td></enqui<></maintain> | <sup>30</sup>                                                                                 |                                          |                                          | List Refresh                    |                               |
| User Profile>                                                                                                    |                                                                                               |                                          |                                          | Click <list></list>             |                               |
| 3                                                                                                    | The User ID and the corr<br>Enquire User Profile - List<br>Search by User ID<br>Search filter | esponding User Name                      | will be displayed                        |                                 |                               |
|                                                                                                    | User ID User Name                                                                             | Rema                                     | rks                                      |                                 |                               |
|                                                                                                    | B0123401 TESTUSER01 TESTUSER<br>B0123402 TESTUSER TESTUSER<br>B0123403 TEST TESTUSER          | R                                        |                                          |                                 |                               |
|                                                                                                    | B01234X1 TESTER TESTER B012<br>B01234X2 TESTER TESTER B012                                    | I6C2 Deleg<br>I6C3 Deleg                 | ated Administrator<br>ated Administrator |                                 |                               |
|                                                                                                    |                                                                                               |                                          |                                          |                                 |                               |

## 8. Appendix 2 – Procedure of Email Registration for Users and DAs

![](_page_48_Figure_1.jpeg)

# 8. Appendix 2 – Procedure of Email Registration for Users and DAs (Cont'd)

Email Registration for Users (Cont'd)

| To be performed by DA Checker                  |                                                                                                    |                       |                                                                                       |  |
|------------------------------------------------|----------------------------------------------------------------------------------------------------|-----------------------|---------------------------------------------------------------------------------------|--|
|                                                |                                                                                                    |                       |                                                                                       |  |
| On                                             | the same p                                                                                                    | age                   |                                                                                       |  |
| Chang                                          | ge User Profile - Confirma                                                                                                    | tion                  |                                                                                       |  |
| This is a                                      | an end-user profile                                                                                                    |                       |                                                                                       |  |
| User ID                                        |                                                                                                    | B0124601              |                                                                                       |  |
| User St                                        | atus                                                                                                    | ENABLED               |                                                                                       |  |
| User na                                        | ime                                                                                                    | TAI MAN CHAN          |                                                                                       |  |
| Email                                          |                                                                                                    | abc@abc.com.hk        |                                                                                       |  |
| Enable 1                                       | from                                                                                                    | 01-Jan-03             |                                                                                       |  |
| Disable                                        | after                                                                                                    |                       |                                                                                       |  |
| Clearing                                       | g House Options                                                                                                    | Cash                  |                                                                                       |  |
| Trans                                          | saction limit (HKD)                                                                                                    |                       |                                                                                       |  |
| Default                                        | t i i i i i i i i i i i i i i i i i i i                                                                                                    | 9,999,999,999,999.99  |                                                                                       |  |
| DI                                             |                                                                                                    |                       | DI Requirement                                                                        |  |
| ISI                                            |                                                                                                    |                       | Recall Request                                                                        |  |
| Cash C                                         | Compensation Indicator                                                                                                    |                       | ATI                                                                                   |  |
| Cash P                                         | Prepayment                                                                                                    |                       | SI                                                                                    |  |
| Selecte                                        | d User Groups                                                                                                    | Added User Groups     | Deleted User Groups                                                                   |  |
| 11 12 1<br>24 51 5<br>DV DX<br>O P PD<br>SA SM | 13 14 15 16 17 18 19 20 21 22<br>52 54 55 A AA AB AC AD C C<br>E F F1 H I 12 13 J K L M N NU<br>PM Q R RA RB RD RU RX RY<br>ST WA WB WC WD WE WF WC | 23<br>I D<br>NV<br>RZ | Enter <checker id=""> and<br/><authorization code="">, ther</authorization></checker> |  |
| Checker                                        | r ID                                                                                                    | B01246X2              | click <confirm></confirm>                                                             |  |
| Authoris                                       | sation Code                                                                                                    | ••••••                |                                                                                       |  |
|                                                |                                                                                                    | Confirm Back          | t                                                                                     |  |
|                                                |                                                                                                    | 1                     |                                                                                       |  |
|                                                | Confirm                                                                                                    | ation message will    | he                                                                                    |  |
|                                                | displayed c                                                                                                    | on the bottom of the  | page                                                                                  |  |
| THE ABOVE USER PROFILE IS CHANGED SUCCESSFULLY |                                                                                                    |                       |                                                                                       |  |

# 8. Appendix 2 – Procedure of Email Registration for Users and DAs (Cont'd)

![](_page_50_Figure_1.jpeg)

# 8. Appendix 2 – Procedure of Email Registration for Users and DAs (Cont'd)

Email Registration

| for DA | s (Cont'd)                                                                                                    |                                                                                                    |
|--------|----------------------------------------------------------------------------------------------------|----------------------------------------------------------------------------------------------------|
| 5      | Enter User ID and the designated email address of DA         Image: Contract records         Image: Contract records         Image: Contract reconds         Image: Contrac | CONTACT INFORMATION   CONTACT INFORMATION   Memory of Contact Person   AAA   Email Address   AA@bank.com.hk   Telephone Number   29797111   CONTACT PERSON |
| 7      | Home / DA 3 CCASS/ CCMS DELEGATED ADMINISTRATOR APPLICATION/ MAINTER Reference Number:                                                                                                    | SAVE PREVIEW<br>ENANCE FORM<br>Status: X Expand                                                                                                    |

# 8. Appendix 2 – Procedure of Email Registration for Users and DAs (Cont'd)

![](_page_52_Figure_1.jpeg)

# 9. Appendix 2 – Procedure of Email Registration for Users and DAs (Cont'd)

**Email Registration** To be performed by Client Connect Checker for DAs (Cont'd) 9 Access to HKEX Access Management Portal A system generated email notification with the eService Reference Number will be sent to checker's email upon submission of maker's request. Click <Tasks>, then click the DA 3 - CCASS/ CCMS Delegated Administrator Application/ Maintenance Form (DA3\_00013361 from B01234 appropriate reference number From HKEX Client Connect <noreply\_connect@hkex.com.hk> 1 Date Today 10:43 HKEX Client Connect Events History Tasks fications Company For action: the eService is Ready to Send to HKEX Details Last Update Date Job Status Participant ID DA3 00013361 Reference Number Mizuho Bank, Ltd. DA3\_00013361 - CCASS/ CCMS Delegated Ready to Send to User Maintenance CC 07-Feb-2023 **BNK109** Administrator Application/ Maintenance For Ready to Send to HKEX Workflow Status Notification Type For action C Cheung, ABC Company Checker of ABC Company To view the record, please visit the HKEX Client Connect and search the Reference Number (DA3\_00013361) 10 Click <Claim> Horse CLAIN DA 3 CCASS/ CCMS DELEGATED ADMINISTRATOR APPLICATION/ MAINTENANCE FORM Reference Humber: DA3\_00013361 Status: 01-(viii-202) 10-0 HOLT Ready to Send to HKEX \* 1 X Expend COMPANY INFORMATION

# 8. Appendix 2 – Procedure of Email Registration for Users and DAs

![](_page_54_Figure_1.jpeg)

![](_page_54_Picture_2.jpeg)

## **Disclaimer**

The information contained in this presentation is for general informational purposes only and does not constitute an offer, solicitation, invitation or recommendation to subscribe for or purchase any securities or other products or to provide any investment advice of any kind. This presentation is not directed at, and is not intended for distribution to or use by, any person or entity in any jurisdiction or country where such distribution or use would be contrary to law or regulation or which would subject Hong Kong Exchanges and Clearing Limited ("HKEX") to any registration requirement within such jurisdiction or country.

This presentation contains forward-looking statements which are based on the current expectations, estimates, projections, beliefs and assumptions of HKEX about the businesses and the markets in which it and its subsidiaries operate or aspires to operate in. These forward-looking statements are not guarantees of future performance and are subject to market risk, uncertainties and factors beyond the control of HKEX. Therefore, actual outcomes and returns may differ materially from the assumptions made and the statements contained in this presentation. The implementation of these initiatives is subject to a number of external factors, including government policy, regulatory approval, the behaviour of market participants, competitive developments and, where relevant, the identification of and successful entry into agreements with potential business partners. As such, there is no guarantee that the initiatives described herein will be implemented, or that they will be implemented in the form and timeframe described herein.

Although the information contained in this presentation is obtained or compiled from sources believed to be reliable, HKEX does not guarantee the accuracy, validity, timeliness or completeness of the information or data for any particular purpose, and shall not accept any responsibility for, or be liable for, errors, omissions or other inaccuracies in the information or for the consequences thereof. The information set out in this presentation is provided on an "as is" and "as available" basis and may be amended or changed. It is not a substitute for professional advice which takes account of your specific circumstances and nothing in this document constitutes legal advice. HKEX shall not be responsible or liable for any loss or damage, directly or indirectly, arising from the use of or reliance upon any information provided in this presentation.